Источник: РосКвартал® — интернет-служба №1 для управляющих организаций https://roskvartal.ru//wiki/analiz-gis-zhkh

Чтобы начать пользоваться сервисом «Анализ ГИС ЖКХ», необходимо:

1. Подтвердить организацию, в отношении которой будет запущена проверка.

1.1. Зайдите в ЛК (личный кабинет) на сайте РосКвартал.

| РосКвартал                                   |                                                                                     |
|----------------------------------------------|-------------------------------------------------------------------------------------|
|                                              |                                                                                     |
| После входа                                  | Вход                                                                                |
| вы сможете:                                  | Мир возможностей открывается, когда вы<br>входите на наш сайт, используя свой адрес |
| 🗸 читать закрытые статьи блога               | электронной почты и пароль.                                                         |
| 🗸 скачивать материалы к статьям              | Если вы ещё не с нами, <u>пройдите быструю</u><br>регистрацию.                      |
| 🗸 участвовать в онлайн-семинарах (вебинарах) |                                                                                     |
| ✓ использовать сервис «ОСС на 100%»          |                                                                                     |
| 🗸 получать еженедельную рассылку             | •••••                                                                               |
| ✓ использовать сервис «ПроЖКХ»               | войти Зарегистрироваться                                                            |
|                                              | Забыли пароль?                                                                      |
| ويعار الحمار الحمار المعار المعار المعار     | Или войдите с помощью                                                               |

1.2. Выберите вкладку «Моя организация» в центре страницы и заполните предложенную форму.

|     | РосКвартал 🂙 / Личный кабине | ст О компании                                                      | Работа у нас | Пресс-кит     | Наши услуги | Портал |   |
|-----|------------------------------|--------------------------------------------------------------------|--------------|---------------|-------------|--------|---|
|     |                              |                                                                    | <u>L</u>     |               | •           |        | 1 |
|     |                              | Обо мне Моя организация Мо                                         | ои коллеги   | Клубная карта |             |        |   |
|     |                              |                                                                    | Подтверждено |               |             |        |   |
|     | личные данные                | ● ООО "ИНТЕРНЕТ-СЛУЖБА ДЛ:<br>ИНН 1001293908<br>ОГРН 1151001002350 | Я УО"        |               |             |        |   |
| 100 | МАТЕРИАЛЫ ПОРТАЛА            | Телефон +78005006561<br>Иное                                       |              |               |             |        |   |
|     | МЕРОПРИЯТИЯ                  | - <u></u>                                                          | v            |               |             |        |   |
|     | уведомления                  | 8                                                                  |              |               |             |        |   |

2. Отправить заявку на временное делегирование прав доступа в ГИС ЖКХ, настроив права доступа.

2.1. Перейдите на сайт https://dom.gosuslugi.ru и войдите в личный кабинет организации с ролью «Администратор организации» в ГИС ЖКХ, с признаком «Руководитель организации».

2.2. Откройте вкладку «Администрирование».

2.3. Выберите кнопку «Предоставление прав доступа» – «Заявки».

| О сайте Регламенты и     | инструкции Часто з                             | адаваемые вопросы                                  | Карта сайта 💿 | Версия для слабовидяц                   | цих                   |                          |                       | = |
|--------------------------|------------------------------------------------|----------------------------------------------------|---------------|-----------------------------------------|-----------------------|--------------------------|-----------------------|---|
| Сосударствен жилищно-ком | ЖКХ<br>ная информационна<br>ммунального хозяйс | победите<br>прем<br>рунета 20<br>ая система<br>тва |               | обращени<br>Ремии<br>IEWS<br>VARDS 2016 | ие в службу поддержки | 000<br>Управляк<br>Выйтт | ощая организация      |   |
| Администрирование        | Объекты<br>управления                          | Капитальный<br>ремонт                              | Оплата ЖКУ    | Справочники                             | Лицензирование        | Обращения                | Аналитика и<br>отчеты | = |
| Информация об организ    | ации                                           |                                                    |               |                                         |                       |                          |                       |   |
| Договор с ФГУП «Почта    | России»                                        |                                                    |               |                                         |                       |                          |                       |   |
| Платежные реквизиты      |                                                |                                                    |               |                                         |                       |                          |                       |   |
| Сотрудники               |                                                |                                                    |               |                                         |                       |                          |                       |   |
| Функции                  |                                                |                                                    |               |                                         |                       |                          |                       |   |
| Обособленные подразд     | еления                                         |                                                    |               |                                         |                       |                          |                       |   |
| Платежные агенты         |                                                |                                                    |               |                                         |                       |                          |                       |   |
| Информационные систе     | мы                                             |                                                    |               |                                         |                       |                          |                       |   |
| Предоставление прав де   | оступа                                         |                                                    | •             | Заявки                                  |                       |                          |                       |   |
| Настройки организации    |                                                |                                                    |               |                                         |                       |                          |                       |   |
| Реестр заявок на получе  | ение доступа к объ                             | ектам правопредц                                   | ественника    |                                         |                       |                          |                       |   |
| Журнал событий           |                                                |                                                    |               |                                         |                       |                          |                       |   |

2.4. Выберите «Предоставить доступ» – «Оператору ИС».

| Администриро  | вание     | Объекты        | Капитальный ремонт | Оплата ЖКУ | Справочники     | Лицензирование    | Обращения | Аналитика и |
|---------------|-----------|----------------|--------------------|------------|-----------------|-------------------|-----------|-------------|
| ереданные з   | аявки н   | на передачу    | у прав досту       | па         |                 |                   |           |             |
| Поиск         |           |                |                    |            |                 |                   |           |             |
| Организация   | Выберите  | организацию    |                    | -          | Виды информации | Добавить виды инф | ормации   |             |
| Статус заявки | Выберите  | статус         |                    | Ŧ          |                 |                   |           |             |
| Срок действия | дд.мм.ггг | т - дд.мм.гтгг | iiiii              |            |                 |                   |           |             |
|               |           |                |                    |            |                 |                   |           |             |

2.5. Нажмите кнопку «Выбрать оператора ИС» в поле ОГРН

| Получатель прав доступа |                                                                                                |  |  |  |
|-------------------------|------------------------------------------------------------------------------------------------|--|--|--|
|                         | Организация оператора ИС должна зарегистрировать полномочие «Оператор информационной системы». |  |  |  |
| ОГРН/ОГРНИП*            | Выбрать оператора ИС                                                                           |  |  |  |
| Наименование            |                                                                                                |  |  |  |
| Наименование ИС*        | Выберите информационную систему                                                                |  |  |  |
| Статус ИС               |                                                                                                |  |  |  |
| Вид ИС                  |                                                                                                |  |  |  |
|                         |                                                                                                |  |  |  |

2.6. В открывшемся окне введите ИНН 1001293908/ОГРН 1151001002350. В результатах поиска ниже отметьте ООО «РосКвартал» и нажмите кнопку «Выбрать».

2.7. В поле «Наименование ИС» в выпадающем списке выберите «РосКвартал – интернет-служба №1 для УК ЖКХ».

| Получатель прав доступа |                                                                                                   |  |  |  |  |
|-------------------------|---------------------------------------------------------------------------------------------------|--|--|--|--|
|                         | Организация оператора ИС должна зарегистрировать полномочие «Оператор информационной<br>системы». |  |  |  |  |
| огрн/огрнип*            | 1151001002350 Выбрать оператора ИС                                                                |  |  |  |  |
| Наименование            | ОБЩЕСТВО С ОГРАНИЧЕННОЙ ОТВЕТСТВЕННОСТЬЮ "РОСКВАРТАЛ"                                             |  |  |  |  |
| Наименование ИС*        | Выберите информационную систему                                                                   |  |  |  |  |
| Статус ИС               | РосКвартал - интернет-служба №1 для УКЖСХ                                                         |  |  |  |  |
| Вид ИС                  | PocKeapran                                                                                        |  |  |  |  |

2.8. В настройках «Выбор видов информации» нажмите «Отметить все виды информации», затем «Выбрать».

| Права доступа                            |
|------------------------------------------|
| Виды информации Добавить виды инкормации |

| Управляющая организация: Информация о ценах, тарифах на успуги и работы по содержанию и ремонту общего имущества в<br>многоквартирных домах и жилых помещений в них              |   |
|----------------------------------------------------------------------------------------------------|---|
| Управляющая организация: Информация, содержащаяся в договоре управления, отчеты о выполнении договора управления                                                                 |   |
| Управляющая организация: Информация о проведении общих собраний собственников помещений в многоквартирном доме                                                                   |   |
| Управляющая организация: Договоры о предоставлении в попьзование части общего имущества в многоквартирном доме                                                                   |   |
| Управляющая организация: Информация о внесении платы за жилое помещение и коммунальные услуги                                                                                    | 1 |
| Управляющая организация: Информация о деятельности по управлению многоквартирным домом                                                                                           |   |
| Управляющая организация: Информационные сообщения                                                                                                    |   |
| Управляющая организация: Информация о лицевых счетах, присвоенных собственникам и пользователям жилых (нежилых)<br>помещений в многоквартирных домах, жилых домов (домовладений) |   |
| Управляющая организация: Информация о состоянии расчетов потребителей за жилое помещение и коммунальные услуги                                                                   |   |

## 2.9. Заявка сформирована, нажмите «Отправить заявку».

| Виды информации | Добавить виды информации                                                                                                    |            |
|-----------------|----------------------------------------------------------------------------------------------------|------------|
|                 | Управляющая организация: Информация об объектах государственного учета жилищного фонда, в том числе информация о соответствии требованиям энергетической эффективности                                                                                    | ×          |
|                 | Управляющая организация: Информация об объектах коммунальной и инженерной инфраструктур, в том числе информация о соответствии требованиям энергетической эффективности                                                                                   | ×          |
|                 | Управляющая организация: Информация о работах по капитальному ремонту, о качестве проведения<br>указанных работ                                                                                                    | ×          |
|                 | Управляющая организация: Информация об услугах по управлению общим имуществом в<br>многоквартирном доме, работах по содержанию, текущему ремонту общего имущества, о соблюдении<br>установленных параметров качества при оказании услуг, выполнении работ | ×          |
|                 | Управляющая организация: Информация о перечне, об объеме, о качестве коммунальных ресурсов.                                                                                                    | × -        |
|                 | Отправите                                                                                                    | аявку      |
| ссии            |                                                                                                    | рой России |

## 3. Позвонить в РосКвартал 8-800-500-65-61, чтобы мы приняли отправленную заявку.

Ознакомьтесь с нашей подробной видео-инструкцией по предоставлению прав доступа оператору ИС в ГИС ЖКХ.

Источник: РосКвартал® — интернет-служба №1 для управляющих организаций https://roskvartal.ru//wiki/analiz-gis-zhkh